#### 1/49109/2021

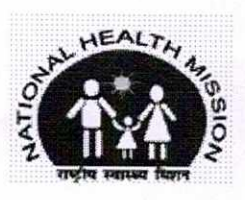

No. NHMHP-1IDSP/1/2020-IDSP-Section-Part(2) - 20849 National Health Mission SDA Complex, Kasumpti, Shimla-9 Himachal Pradesh Dated: Shimla-171009, the

2 4 MAY 2021

Shimla-9 (H.P.)

To,

All the Chief Medical Officers Himachal Pradesh

All the District Surveillance Officers (IDSP) Himachal Pradesh

The Block Medical Officers in Himachal Pradesh

#### Subject: Regarding Himachal COVID Care Mobile App on Google Play Store.

Sir,

Department of Health & Family Welfare with the help of NIC has developed a Mobile App on Google Play Store by the name of Himachal COVID Care. The purpose of the Himachal COVID-19 Care mobile App on Google Play Store are as under:-

- To connect asymptomatic or mild symptomatic COVID patients with doctors. ( Specifically for home isolated Covid patients)
- Regular monitoring of health status of Covid positive patients and take quick decisions on if and when they require Hospitalisation.

Training in this regard has already been imparted to all the CMOs & BMOs through video conference on 21.5.2021 at 4:00 PM. A guidance note with details regarding user manual of the same is being enclosed herewith for ready reference. All the Chief Medical Officers and Block Medical Officers are requested to download the Mobile App from Google Play Store and register themselves. The details of the Medical Officers may be added for tagging to the patients who are registered on the application. It may be ensured that the doctors are tagged at the earliest and diligent monitoring of the vitals be carried out. Further, the patients on home isolation may be encouraged to download this app.

Yours faithfully,

Mission Director National Health Mission H.P. Shimla-171009 1/49109/2021

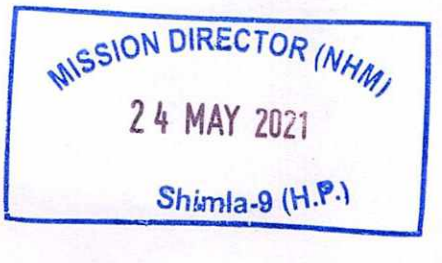

Mission Director National Health Mission Himachal Pradesh

Endst. No. As above. Copy to:

Dated Shimla-9 the

- 1. Secretary (Health) to the Govt. of Himachal Pradesh.
- 2. All the Deputy Commissioners, Himachal Pradesh for information and necessary action please.
- 3. State Head, 1100 and 104 call centre to undertake wide publicity of this application during the interactions with Home Isolated patients.

Ny 21

Mission Director National Health Mission **Himachal Pradesh** 

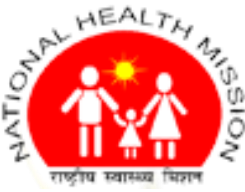

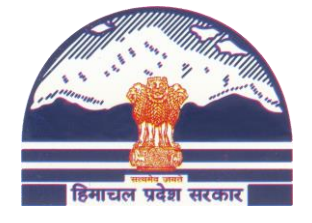

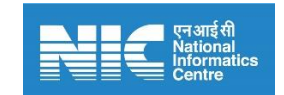

## National Health Mission, Department of Health & Family, Himachal Pradesh

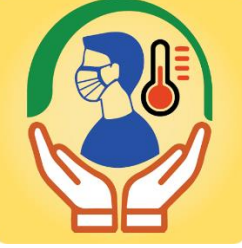

# **Himachal Covid Care User Manual**

**Description**: The HP covid App frame a chain of hospital care for covid patients. This mobile app bring close all the essentials users like patient, Doctor, CMO, BMO etc. The App enables COVID19 patients to self-register themselves and provide their vital symptoms to assigned doctors.

### Administrative Information

| App Name                       | Himachal Covid Care                       |
|--------------------------------|-------------------------------------------|
| Department/ Corporation        | Health Department/National Health Mission |
| Sector                         | Health                                    |
| Category                       | G2C, G2G                                  |
| Coverage                       |                                           |
| Developer-NIC Himachal Pradesh | Sh. Sandeep Sood                          |
| Departmental Coordinator       | Dr. Nipun Jindal, MD NHM Himachal Pradesh |

#### **T**echnical Details

| Platform                        | Android Version 5.0 and above            |
|---------------------------------|------------------------------------------|
| Size                            | 31 MB                                    |
| Language                        | English                                  |
| Current Version                 | 1.0                                      |
| Last Update                     | 19-May-2021                              |
| New Addition as per Last Update |                                          |
| User Authentication             | Yes, mobile number based password option |
| Internet Requirement            | Yes                                      |
|                                 |                                          |

## **Mission Director**

National Health Mission, Department of Health & Family, Himachal Pradesh Email: <u>covidcareapphp21@gmail.com</u>, Mobile: 94184-26194, Website: <u>https://www.nrhmhp.gov.in</u>

## **Mobile App by NIC Himachal Pradesh**

| Himachal COVID Care                                                                                                    | ← 🛖 Himachal COVID Care 🕛                                                                                                    |
|----------------------------------------------------------------------------------------------------|----------------------------------------------------------------------------------------------------|
|                                                                                                    | Patient Registration                                                                                                    |
| Department Of Health & Family Welfare<br>Himachal Pradesh                                                                                                    | District *                                                                                                    |
| HAL HEALTH 13                                                                                                    | SHIMLA                                                                                                    |
|                                                                                                    | Block *                                                                                                    |
| 2 गि मा दिसाय मिछान<br>हिसायक परेष्ठ                                                                                                    | MASHOBRA                                                                                                    |
|                                                                                                    | SRF ID                                                                                                    |
|                                                                                                    | SRF No                                                                                                    |
|                                                                                                    | Mobile No *                                                                                                    |
| ) Doctor 🧿 Patient 🔿 CMO 🔿 BMO                                                                                                    | 70182                                                                                                    |
| Enter Mobile No.                                                                                                    | Gender *                                                                                                    |
|                                                                                                    | Female                                                                                                    |
| LOGIN                                                                                                    | Name *                                                                                                    |
|                                                                                                    | Chivani thakur                                                                                                    |
|                                                                                                    |                                                                                                    |
| Home Isolation Guidelines                                                                                                    | REGISTER                                                                                                    |
| Home Isolation Guidelines<br>Centre Of Competence For Mobile Application<br>Development NIC Himachal Pradesh<br>first screen provides the facility to<br>in the mobile app. 4 types of use<br>stor, Patient, CMO, and BMO) car<br>in the app. To login with Patient<br>will have to enter the mobile<br>ber and click on login                                                                                                    | REGISTER         Centre Of Competence For Mobile Application Development<br>NIC Himachal Pradesh         co       New User will have to fill this Form with correct and<br>r valid information, Some of the fields are<br>mandatory.         ci,<br>Fill all the details and then, then click on register<br>button.                                                                                                    |
| Home Isolation Guidelines<br>Centre Of Competence For Mobile Application<br>Development NIC Himachal Pradesh<br>first screen provides the facility to<br>in the mobile app. 4 types of use<br>etor, Patient, CMO, and BMO) car<br>in the app. To login with Patient<br>will have to enter the mobile<br>ber and click on login .<br>Himachal COVID Care :                                                                                                    | REGISTER         Centre Of Competence For Mobile Application Development<br>NIC Himachal Pradesh         or       New User will have to fill this Form with correct and<br>valid information, Some of the fields are<br>mandatory.         c.,       Fill all the details and then, then click on register<br>button.                                                                                                    |
| Home Isolation Guidelines<br>esanjeevani OPD<br>Centre Of Competence For Mobile Application<br>Development NIC Himachal Pradesh<br>first screen provides the facility to<br>in the mobile app. 4 types of use<br>ctor, Patient, CMO, and BMO) can<br>in the app. To login with Patient<br>will have to enter the mobile<br>ber and click on login .<br>Himachal COVID Care :<br>Tap on Date to Fill Data                                                                                                    | REGISTER         Centre Of Competence For Mobile Application Development<br>NIC Himachal Pradesh         or       New User will have to fill this Form with correct and<br>valid information, Some of the fields are<br>mandatory.         c.,       Fill all the details and then, then click on register<br>button.         Primachal COVID Care       Imachal COVID Care         Tap on Date to Fill Data                                                                                                    |
| Home Isolation Guidelines<br>Centre Of Competence For Mobile Application<br>Development NIC Himachal Pradesh<br>first screen provides the facility to<br>a in the mobile app. 4 types of use<br>otor, Patient, CMO, and BMO) car<br>a in the app. To login with Patient<br>will have to enter the mobile<br>ber and click on login .<br>Himachal COVID Care :<br>Tap on Date to Fill Data<br>Data Filled Data Pending<br>Current Date Future Date                                                                                                    | REGISTER         Centre Of Competence For Mobile Application Development<br>NIC Himachal Pradesh         or       New User will have to fill this Form with correct and<br>valid information, Some of the fields are<br>mandatory.         Fill all the details and then, then click on register<br>button.         Himachal COVID Care       I<br>Imachal Covid Care         Data Filled       Data Pending<br>Future Date                                                                                                    |
| Home Isolation Guidelines<br>Centre Of Competence For Mobile Application<br>Development NIC Himachal Pradesh<br>first screen provides the facility to<br>a in the mobile app. 4 types of use<br>otor, Patient, CMO, and BMO) car<br>a in the app. To login with Patient<br>will have to enter the mobile<br>ber and click on login .<br>Himachal COVID Care :<br>Tap on Date to Fill Data<br>Data Filled Data Pending<br>Current Date Future Date<br>Search By Srf Id, Name etc.                                                                                                    | REGISTER         Centre Of Competence For Mobile Application Development<br>NIC Himachal Pradesh         or       New User will have to fill this Form with correct and<br>valid information, Some of the fields are<br>mandatory.         c,       Fill all the details and then, then click on register<br>button.         Imachal COVID Care       :<br>Tap on Date to Fill Data         Data Filled       Data Pending<br>Current Date         Q       Search By Srf Id, Name etc.                                                                                                    |
| Home Isolation Guidelines<br>Centre Of Competence For Mobile Application<br>Development NIC Himachal Pradesh<br>first screen provides the facility to<br>a in the mobile app. 4 types of use<br>otor, Patient, CMO, and BMO) car<br>in the app. To login with Patient<br>will have to enter the mobile<br>ber and click on login .<br>Himachal COVID Care :<br>Tap on Date to Fill Data<br>Data Filled Data Pending<br>Current Date Future Date<br>Search By Srf Id, Name etc.                                                                                                    | REGISTER         Centre Of Competence For Mobile Application Development<br>NIC Himachal Pradesh         OF New User will have to fill this Form with correct and<br>valid information, Some of the fields are<br>mandatory.         Fill all the details and then, then click on register<br>button.         Fill all the details and then, then click on register<br>button.         Imachal COVID Care       Imachal COVID Care         Current Date       Data Filled         Current Date       Pata Pending         Current Date       Future Date         SRE ID:       70182; 0001                                                                                                    |
| Home Isolation Guidelines<br>esanjeevani OPD<br>Centre Of Competence For Mobile Application<br>Development NIC Himachal Pradesh<br>first screen provides the facility to<br>in the mobile app. 4 types of use<br>ctor, Patient, CMO, and BMO) car<br>in the app. To login with Patient<br>will have to enter the mobile<br>ber and click on login .<br>Himachal COVID Care :<br>Tap on Date to Fill Data<br>Data Filled Data Pending<br>Current Date Future Date<br>Search By Srf Id, Name etc.<br>FID: 7018zx. 2001<br>tient Name : Shivani thakur<br>Main market, kausumpti                                                                                                    | REGISTER         Centre Of Competence For Mobile Application Development<br>NIC Himachal Pradesh         or       New User will have to fill this Form with correct and<br>valid information, Some of the fields are<br>mandatory.         Fill all the details and then, then click on register<br>button.         Imachal COVID Care         Imachal COVID Care         Imachal COVID Care         Imachal COVID Care         Imachal COVID Care         Imachal COVID Care         Imachal COVID Care         Imachal COVID Care         Imachal COVID Care         Imachal COVID Care         Imachal COVID Care         Imachal COVID Care         Imachal COVID Care         Imachal COVID Care         Imachal Covid Care         Imachal Covid Care                                                                                                    |
| Home Isolation Guidelines<br>esanjeevani OPD<br>Centre Of Competence For Mobile Application<br>Development NIC Himachal Pradesh<br>first screen provides the facility to<br>a in the mobile app. 4 types of use<br>otor, Patient, CMO, and BMO) car<br>in the app. To login with Patient<br>will have to enter the mobile<br>ber and click on login .<br>Himachal COVID Care :<br>Tap on Date to Fill Data<br>Data Filled Data Pending<br>Current Date Future Date<br>Search By Srf Id, Name etc.<br>FID: 70182 2001<br>tient Name : Shivani thakur<br>Main market, kausumpti<br>ictor Name :                                                                                                    | REGISTER         Centre Of Competence For Mobile Application Development<br>NIC Himachal Pradesh         OF New User will have to fill this Form with correct and<br>valid information, Some of the fields are<br>mandatory.         Fill all the details and then, then click on register<br>button.         Tap on Date to Fill Data         Data Filled       Data Pending<br>Future Date         SRF ID : 70182. 0001         Patient Name : Shivani thakur         Address : Main market, kausumpti         Doctor Name : sanjay         Doctor Mobile : 999CCCCII:                                                                                                    |
| Home Isolation Guidelines<br>Centre Of Competence For Mobile Application<br>Development NIC Himachal Pradesh<br>first screen provides the facility to<br>a in the mobile app. 4 types of use<br>otor, Patient, CMO, and BMO) can<br>a in the app. To login with Patient<br>will have to enter the mobile<br>ber and click on login .<br>Mimachal COVID Care :<br>Tap on Date to Fill Data<br>Data Filled Data Pending<br>Current Date Pata Pending<br>Current Date Putter Date<br>Search By Srf Id, Name etc.<br>FID: 7018=x; w01<br>tient Name :<br>stor Name :<br>ctor Mobile :<br>18-05 19-05 20-05 21-05                                                                                                    | REGISTER         Centre Of Competence For Mobile Application Development<br>NIC Himachal Pradesh         OF New User will have to fill this Form with correct and<br>valid information, Some of the fields are<br>mandatory.         Fill all the details and then, then click on register<br>button.         Imachal COVID Care :<br>Tap on Date to Fill Data         Data Filled       Data Pending         Current Date       Pata Pending         Current Date       Future Date         SRF ID:       70182:001         Patient Name:       Shivani thakur         Address :       Main market, kausumpti         Doctor Mobile :       999CCC7111         18-05       19-05       20-05                                                                                                    |
| Home Isolation Guidelines         @ eSanjeevani OPD         Centre Of Competence For Mobile Application Development NIC Himachal Pradesh         first screen provides the facility to a in the mobile app. 4 types of use of the app. To login with Patient will have to enter the mobile ber and click on login .         Imachal COVID Care       Imachal COVID Care         Imachal COVID Care       Imachal COVID Care         Imachal COVID Care       Imachal COVID Care         Imachal COVID Care       Imachal Covid Care         Imachal COVID Care       Imachal Covid Care         Imachal Covid Care       Imachal Covid Care         Imachal Covid Care       Imachal Covid Care         Imachal Covid Care       Imachal Covid Care         Imachal Covid Care       Imachal Covid Care         Imachal Covid Care       Imachal Covid Care         Imachal Covid Care       Imachal Covid Care         Imachal Covid Care       Imachal Care         Imachal Covid Care       Imachal Care         Imachal Covid Care       Imachal Care         Imachal Covid Care       Imachal Care         Imachal Covid Care       Imachal Care         Imachal Covid Care       Imachal Care         Imachal Covid Care       Imachal Care         Imachal Care       Imachal | REGISTER         Centre Of Competence For Mobile Application Development<br>NIC Himachal Pradesh         OF New User will have to fill this Form with correct and<br>valid information, Some of the fields are<br>mandatory.         Fill all the details and then, then click on register<br>button.         Fill all the details and then, then click on register<br>button.         Fill all the details and then, then click on register         Data Filled         Data Filled                                                                                                    |
| Home Isolation Guidelines<br>eSanjeevani OPD<br>Centre of Competence For Mobile Application<br>Development NIC Himachal Pradesh<br>first screen provides the facility to<br>a in the mobile app. 4 types of use<br>to r, Patient, CMO, and BMO) can<br>in the app. To login with Patient<br>will have to enter the mobile<br>ber and click on login .<br>Himachal COVID Care :<br>Tap on Date to Fill Data<br>Data Filled Data Pending<br>Current Date Puture Date<br>Search By Srf Id, Name etc.<br>FID: 7018_x. w01<br>tient Name :<br>Shivani thakur<br>Main market, kausumpti<br>iscor Mobile :<br>18-05 19-05 20-05 21-05<br>22-05 23-05 24-05 25-05<br>26-05 27-05 28-05<br>EEEDBACK                                                                                                    | REGISTER         Centre Of Competence For Mobile Application Development<br>NIC Himachal Pradesh         OF Centre Of Competence For Mobile Application Development<br>NIC Himachal Pradesh         OF Centre Of Competence For Mobile Application Development<br>NIC Himachal Pradesh         OF Centre Of Competence For Mobile Application Development<br>NIC Himachal Pradesh         OF Centre Of Competence For Mobile Application Development<br>NIC Himachal Pradesh         OF Centre Of Competence For Mobile Application Development<br>NIC Himachal Pradesh         Fill all the details and then, then click on register<br>button.         Imachal COVID Care :<br>Tap on Date to Fill Data         Optic Prilip Data Pending         Optic Prilip Optic Prilip Data         Optic Prilip Optic Prilip Data         Optic Prilip Optic Prilip Op |
| Home Isolation Guidelines<br>Centre Of Competence For Mobile Application<br>Development NIC Himachal Pradesh<br>first screen provides the facility to<br>a in the mobile app. 4 types of use<br>of or, Patient, CMO, and BMO) car<br>in the app. To login with Patient<br>will have to enter the mobile<br>ber and click on login .<br>Mimachal COVID Care :<br>Tap on Date to Fill Data<br>Data Filled Data Pending<br>Current Date Future Date<br>Search By Srf Id, Name etc.<br>FID: 701827 201<br>tient Name : Shivani thakur<br>Main market, kausumpti<br>teror Mobile :<br>18-05 19-05 20-05 21-05<br>22-05 23-05 24-05 25-05<br>26-05 27-05 28-05<br>FEEDBACK                                                                                                    | REGISTER         Centre Of Competence For Mobile Application Development<br>NIC Himachal Pradesh         OF Centre Of Competence For Mobile Application Development<br>NIC Himachal Pradesh         OF Centre Of Competence For Mobile Application Development<br>NIC Himachal Pradesh         OF Centre Of Competence For Mobile Application Development<br>NIC Himachal Pradesh         OF Competence For Mobile Application Development<br>NIC Himachal Pradesh         OF Competence For Mobile Application Development<br>NIC Himachal Pradesh         For View Himachal Pradesh         OF Competence For Mobile Application Development<br>NIC Himachal Pradesh         For View Himachal Pradesh         Fill all the details and then, then click on register<br>button.         Fill all the details and then, then click on register<br>button.         For Date For Fill Data         Data Filled       Data Pending         Current Date       Data Pending         Current Date       Data Pending         Patient Name etc.         SRF ID:       70182;         Patient Name :       Shiyani thaku:         Address:       22-05         View History         Data Pending       22-05     <                                                                                                    |
| Home Isolation Guidelines<br>Centre Of Competence For Mobile Application<br>Development NIC Himachal Pradesh<br>first screen provides the facility to<br>a in the mobile app. 4 types of use<br>otor, Patient, CMO, and BMO) can<br>a in the app. To login with Patient<br>will have to enter the mobile<br>ber and click on login .<br>Mimachal COVID Care :<br>Tap on Date to Fill Data<br>Data Filled Data Pending<br>Current Date Fill Data<br>Data Filled Data Pending<br>Current Date Shivani thakur<br>Main market, kausumpti<br>istor Name :<br>istor Mobile :<br>18-05 19-05 20-05 21-05<br>22-05 23-05 24-05 25-05<br>EEDBACK                                                                                                    | REGISTER         Centre Of Competence For Mobile Application Development<br>NIC Himachal Pradesh         OF New User will have to fill this Form with correct and<br>valid information, Some of the fields are<br>mandatory.         Fill all the details and then, then click on register<br>button.         Fill all the details and then, then click on register<br>button.         Fill all the details and then, then click on register<br>button.         Fill all the details and then, then click on register<br>button.         Fill all the details and then, then click on register         Search By Srf Id COVID Care :<br>Data Filled Data Filled Data Pending<br>Current Date Fill Data         Search By Srf Id, Name etc.         SRF ID : 70182: 001<br>Patient Name : Shivani thakur<br>Address : 990cccc :<br>1800 1900 2000 21-05<br>26-05 27-05 28-05<br>26-05 27-05 28-05<br>26-05 27-05 28-05         VIEW HISTORY         IEEDBACK                                                                                                    |
| Home Isolation Guidelines<br>eSanjeevani OPD<br>Centre Of Competence For Mobile Application<br>Development NIC Himachal Pradesh<br>first screen provides the facility to<br>a in the mobile app. 4 types of use<br>totor, Patient, CMO, and BMO) car<br>in the app. To login with Patient<br>will have to enter the mobile<br>ber and click on login .<br>Himachal COVID Care :<br>Tap on Date to Fill Data<br>Data Filled Data Pending<br>Current Date Data Pending<br>Current Date Data Pending<br>Current Date Data Pending<br>Current Date Data Pending<br>Current Date Covid Care :<br>Search By Srf Id, Name etc.<br>FF ID : 7018_x/01<br>tient Name : Shivani thakur<br>Main market, kausumpti<br>totor Name :<br>totor Mobile :<br>18-05 19-05 20-05 21-05<br>22-05 23-05 28-05<br>FEEDBACK                                                                                                    | REGISTER         Centre Of Competence For Mobile Application Development NIC Himachal Pradesh         OF Centre Of Competence For Mobile Application Development NIC Himachal Pradesh         OF Centre Of Competence For Mobile Application Development NIC Himachal Pradesh         OF Centre Of Competence For Mobile Application Development NIC Himachal Pradesh         Fill all the details and then, then click on register button.         Imachal COVID Care :         Imachal COVID Care :         OF Data Filled Optia Pending         Optia Filled Optia Pending         Optia Filled Optia Pending                                                                                                    |

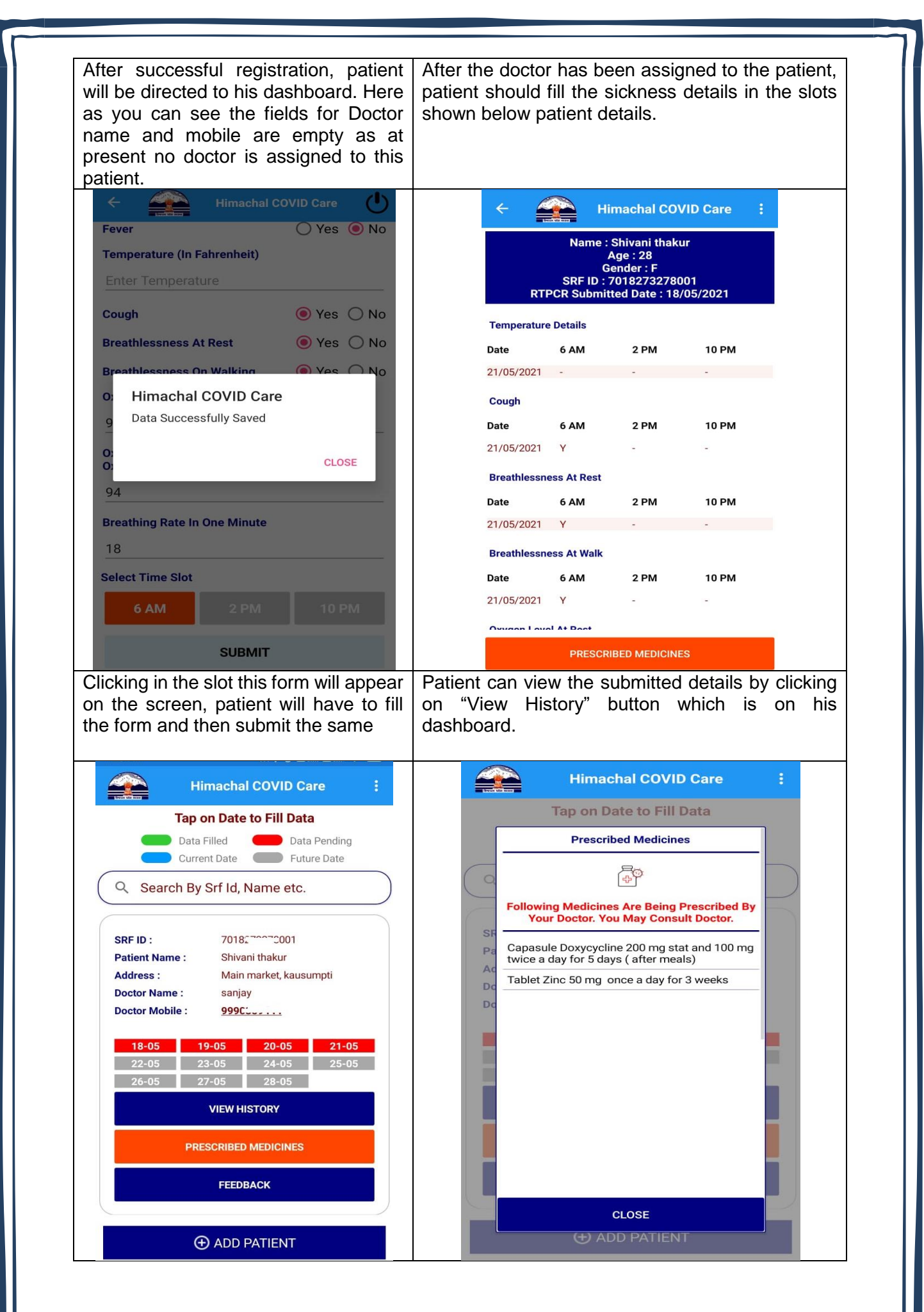

NIC: HP

Himachal COVID care Mobile App

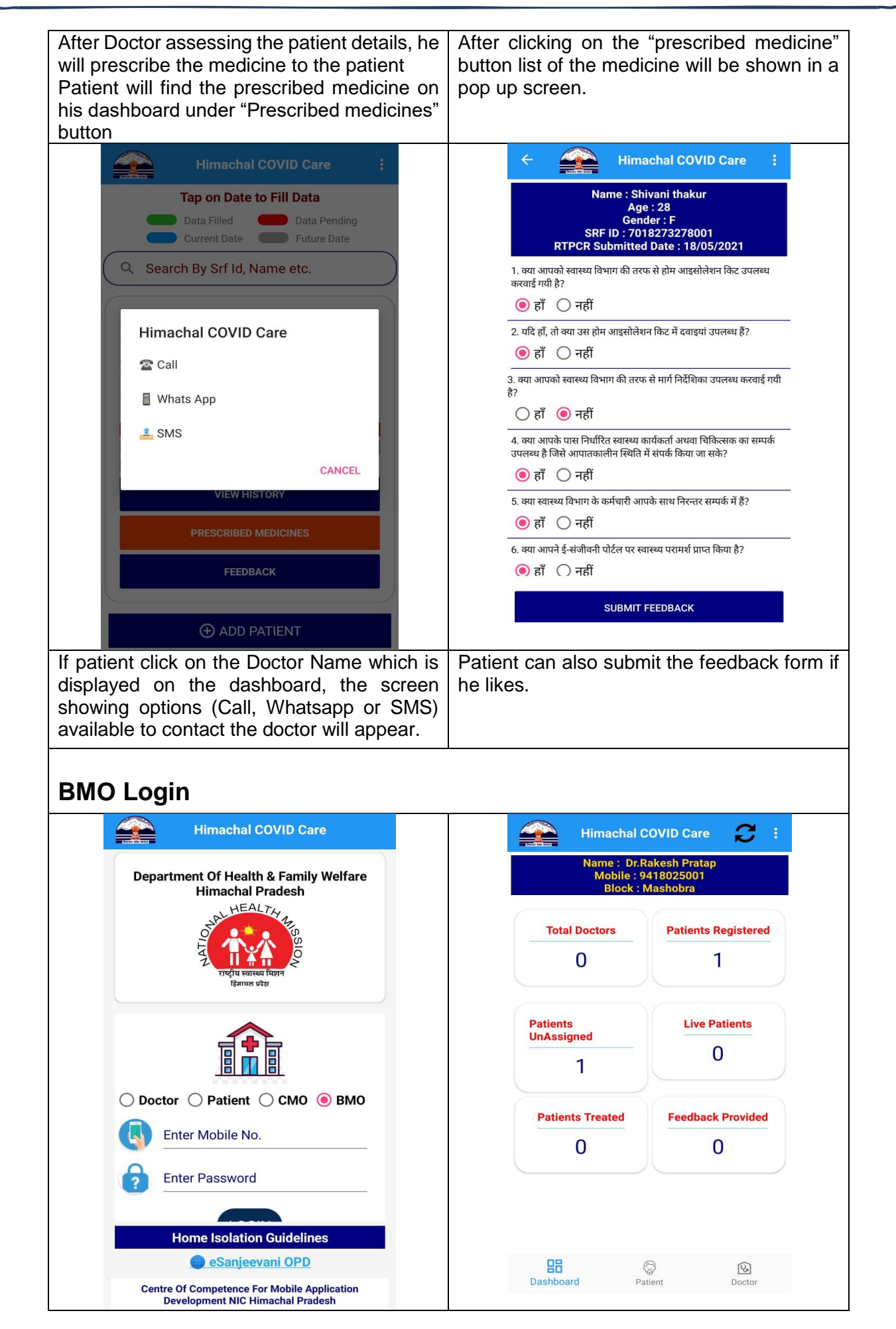

Himachal COVID care Mobile App

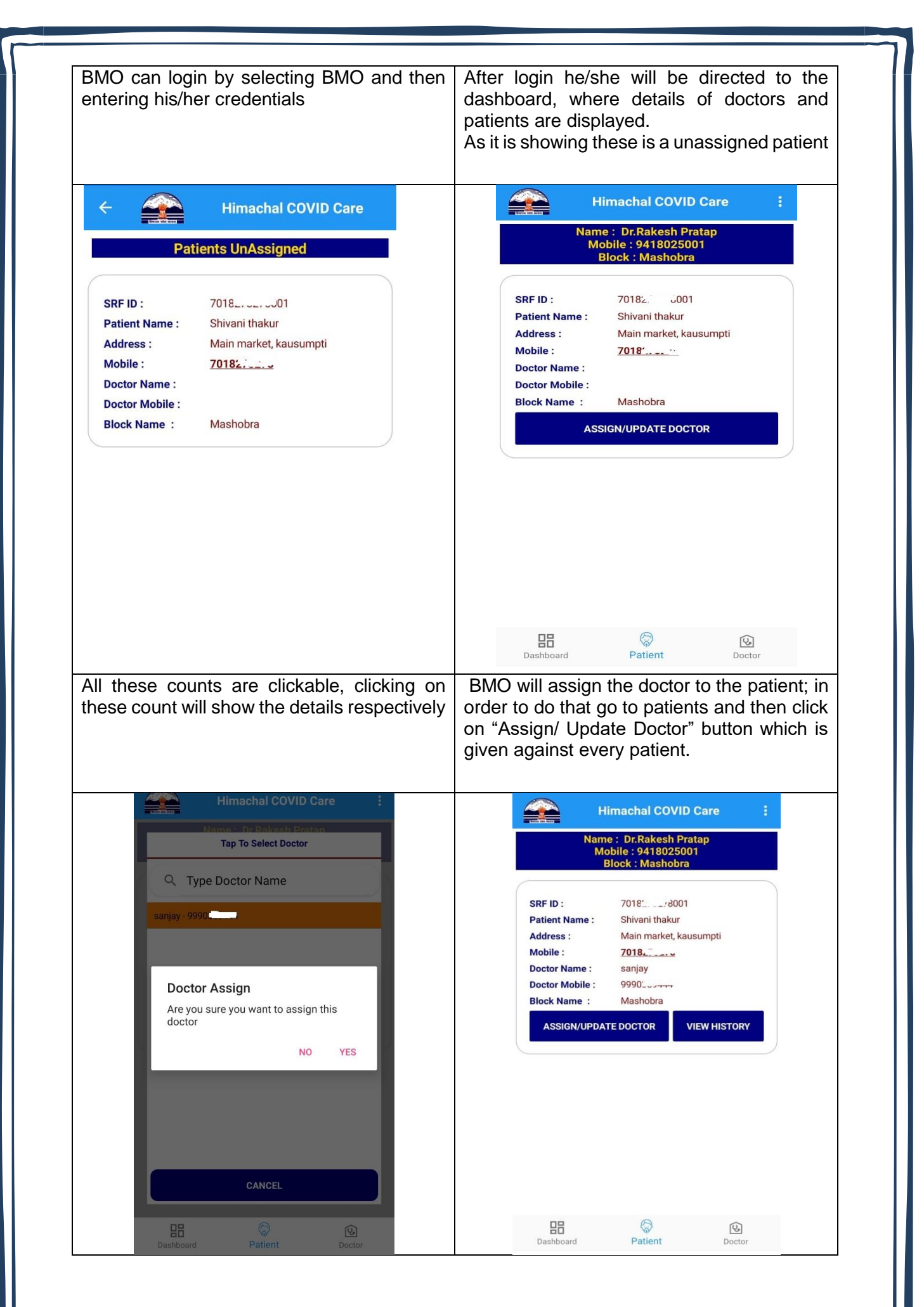

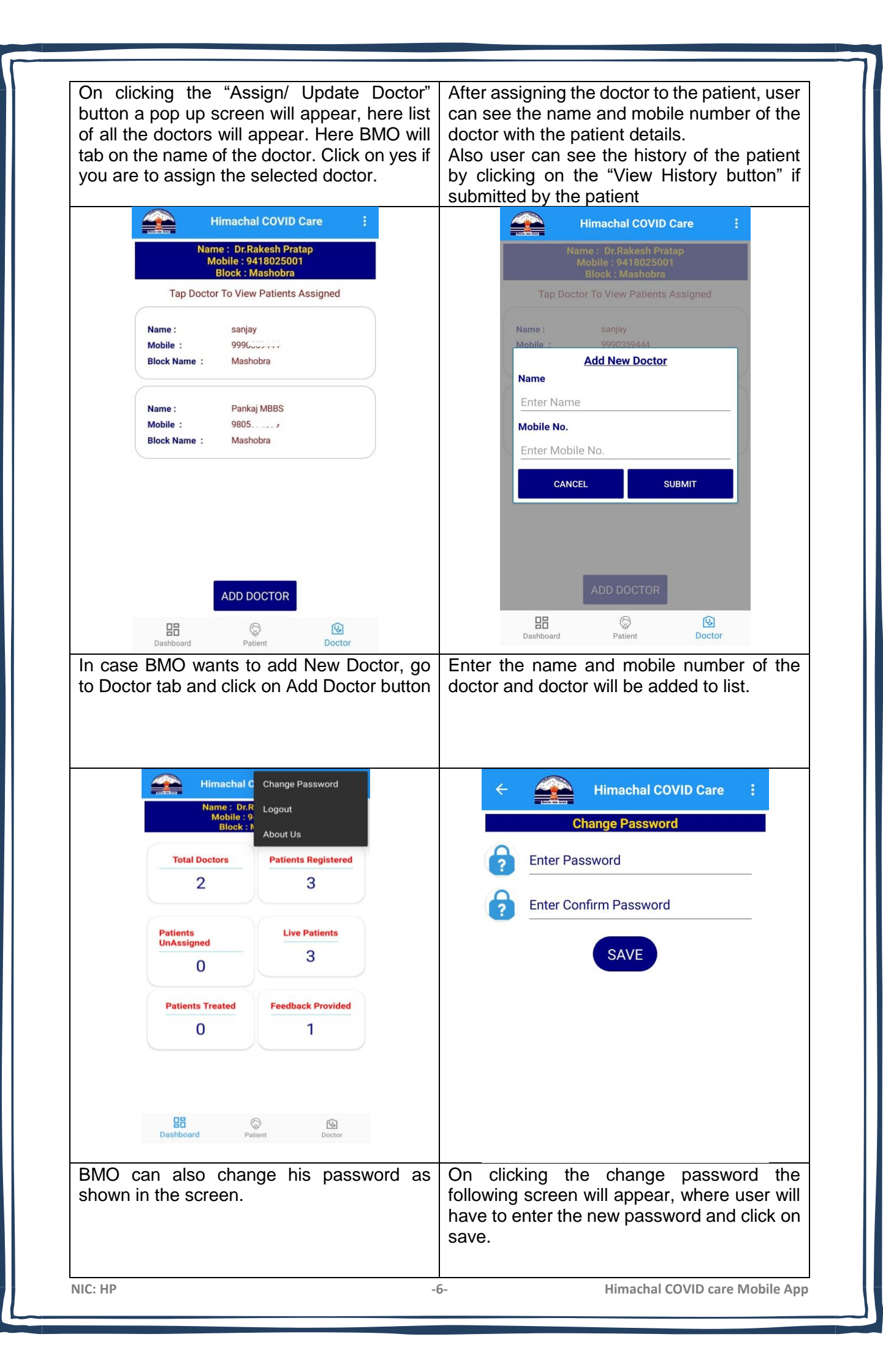

| Himachal COVID Care                                                                                                    | Himachal COVID Care 📁 :                                                                                                    |
|----------------------------------------------------------------------------------------------------|----------------------------------------------------------------------------------------------------|
| Himachal Pradesh                                                                                                    |                                                                                                    |
| Stat HE ALL HAM                                                                                                    | Basic Details                                                                                                    |
|                                                                                                    | Name: Sanjay                                                                                                    |
| राष्ट्रांच स्वास्थ्य । महान<br>हिमाचल प्रदेश                                                                                                    |                                                                                                    |
|                                                                                                    | Total Patients In Your Block                                                                                                    |
| Doctor O Patient O CMO O BMO                                                                                                    |                                                                                                    |
| 9990                                                                                                    | <b>E</b> 1                                                                                                    |
| A                                                                                                    |                                                                                                    |
| ···                                                                                                    |                                                                                                    |
| LOGIN                                                                                                    | High Risk Medium Risk Low<br>Risk                                                                                                    |
| Home Isolation Guidelines                                                                                                    | 0 1 0                                                                                                    |
| eSanjeevani OPD                                                                                                    |                                                                                                    |
| Centre Of Competence For Mobile Application<br>Development NIC Himachal Pradesh                                                                                                    |                                                                                                    |
|                                                                                                    | Patients are also categorized as High risk<br>Medium risk and low risk As it is showing                                                                                                    |
| ← ∰ Himachal COVID Care :                                                                                                    | Patients are also categorized as High risk     Medium risk and low risk As it is showing     these is a unassigned patient                                                                                                    |
| Himachal COVID Care  Patient Details                                                                                                    | Patients are also categorized as High risk<br>Medium risk and low risk As it is showing<br>these is a unassigned patient                                                                                                    |
| Himachal COVID Care       :         Patient Details       Data Filled       Data Pending         Current Date       Future Date                                                                                                    | Anis/her block.         Patients are also categorized as High risk         Medium risk and low risk       As it is showing         these is a unassigned patient                                                                                                    |
| <ul> <li>Himachal COVID Care</li> <li>Patient Details</li> <li>Data Filled</li> <li>Current Date</li> <li>Future Date</li> <li>Q Search By Srf Id, Name, Mobile etc.</li> </ul>                                                                                                    | Ans/her block.         Patients are also categorized as High risk         Medium risk and low risk       As it is showing         these is a unassigned patient <ul> <li>As it is showing</li> <li>These is a unassigned patient</li> <li>Anset and covid patient</li> </ul> <ul> <li>Mame: Shivani thakur</li> <li>Age: 28</li> <li>Gender: F</li> <li>SRF ID: 7018</li> <li>Temperature Details</li> </ul>                                                                                                    |
| <ul> <li>Himachal COVID Care :</li> <li>Patient Details</li> <li>Data Filled Data Pending</li> <li>Current Date Future Date</li> <li>Q Search By Srf Id, Name, Mobile etc.</li> </ul>                                                                                                    | Anis/her block.         Patients are also categorized as High risk         Medium risk and low risk As it is showing         these is a unassigned patient                                                                                                    |
| <ul> <li>Himachal COVID Care :</li> <li>Patient Details</li> <li>Data Filled Data Pending</li> <li>Current Date Future Date</li> <li>Q Search By Srf Id, Name, Mobile etc.</li> <li>SRF ID : 7018</li></ul>                                                                                                    | Inis/her block.         Patients are also categorized as High risk         Medium risk and low risk As it is showing         these is a unassigned patient <ul> <li>Mame: Shivani thakur</li> <li>Age: 28</li> <li>Gender: F</li> <li>SRF ID: 7018</li> <li>2001</li> <li>Temperature Details</li> <li>Date 6 AM 2 PM 10 PM</li> <li>21/05/2021</li> <li>Cough</li> </ul>                                                                                                    |
| <ul> <li>Himachal COVID Care :</li> <li>Patient Details</li> <li>Data Filled Data Pending</li> <li>Current Date Future Date</li> <li>Current Date Future Date</li> <li>Search By Srf Id, Name, Mobile etc.</li> <li>SRF ID : 7018,,,,,</li></ul>                                                                                                    | Anis/her block.         Patients are also categorized as High risk         Medium risk and low risk As it is showing         these is a unassigned patient                                                                                                    |
| <ul> <li>← Wimachal COVID Care :</li> <li>Patient Details</li> <li>Data Filled Data Pending</li> <li>Current Date Future Date</li> <li>Q Search By Srf Id, Name, Mobile etc.</li> <li>SRF ID : 7018</li></ul>                                                                                                    | Anis/her block.         Patients are also categorized as High risk         Medium risk and low risk As it is showing these is a unassigned patient                                                                                                    |
| <ul> <li>Himachal COVID Care</li> <li>Patient Details</li> <li>Data Filled</li> <li>Data Filled</li> <li>Data Pending</li> <li>Current Date</li> <li>Future Date</li> <li>Current Date</li> <li>Future Date</li> </ul> SRF ID: <ul> <li>7018</li> <li>3001</li> </ul> Patient Name: <ul> <li>Shivani thakur</li> <li>Address:</li> <li>Main market, kausumpti</li> <li>Mobile:</li> <li>7018; •</li> </ul>                                                                                                    | Inis/ner block.         Patients are also categorized as High risk         Medium risk and low risk As it is showing         these is a unassigned patient <ul> <li>Mame: Shivani thakur</li> <li>Age: 28</li> <li>Gender: F</li> <li>SRF ID: 7018</li></ul>                                                                                                    |
| <ul> <li>Himachal COVID Care</li> <li>Data Filled</li> <li>Data Filled</li> <li>Data Filled</li> <li>Data Filled</li> <li>Data Filled</li> <li>Data Filled</li> <li>Data Filled</li> <li>Data Pending</li> <li>Future Date</li> <li>Future Date</li> </ul> Rearch By Srf Id, Name, Mobile etc.           SKF ID:         7018                                                                                                    | Anis/her block.         Patients are also categorized as High risk<br>Medium risk and low risk As it is showing<br>these is a unassigned patient         Imachal Covid Care         Imachal Covid Care         Imachal Covid    |
| Kimachal COVID Care       :         Patient Details         Data Filled       Data Pending         Data Filled       Data Pending         Current Date       Future Date         Q       Search By Srf Id, Name, Mobile etc.         SRF ID:       7018/                                                                                                    | Anis/her block.         Patients are also categorized as High risk<br>Medium risk and low risk As it is showing<br>these is a unassigned patient                                                                                                    |
| <ul> <li>Attachant COVID Care</li> <li>Fatient Details</li> <li>Data Filled</li> <li>Data Filled</li> <li>Data Filled</li> <li>Data Filled</li> <li>Data Filled</li> <li>Data Pending</li> <li>Current Date</li> <li>Future Date</li> </ul> Rearch By Srf Id, Name, Mobile etc.           SKF ID:         TO18 <sup>2</sup> Yatient Name:         Shivani thakut           Address:         Main market, kausumpti           18-05         19-05         21-05           22-05         23-05         24-05         25-05           26-05         27-05         28-05                                                                                                    | Inis/ner block.         Patients are also categorized as High risk<br>Medium risk and low risk As it is showing<br>these is a unassigned patient                                                                                                    |
| <ul> <li>Attachal COVID Care</li> <li>Experimentation</li> <li>Experimentation</li> <li< td=""><td>Anis/Her block.         Patients are also categorized as High risk.         Medium risk and low risk As it is showing these is a unassigned patient         Imachal Covid Care         Imachal Covid Care     </td></li<></ul> | Anis/Her block.         Patients are also categorized as High risk.         Medium risk and low risk As it is showing these is a unassigned patient         Imachal Covid Care         Imachal Covid Care                       |
| <ul> <li>Attaneand of the second of the second of the</li></ul>                                                                                                    | Mis/ner block.         Patients are also categorized as High risk<br>Medium risk and low risk As it is showing<br>these is a unassigned patient         Imachal Covid Care         Imachal Covid Care         Imachal Care </td |
| <ul> <li>kimachal COVID Care</li> <li>Exercise A strain of the strain of the strain of</li></ul>                                                                                                    | Inis/ner block.         Patients are also categorized as High risk Medium risk and low risk As it is showing these is a unassigned patient         Imachal Covid Care         Imachal Covid Care         Imachal Covid          |
| Imachal COVID Care   Fatient Details   Patient Details   Pata Filled   Pata Filled   Pata Filled   Pata Filled   Pata Pending   Current Date   Future Date   Future Date   Patent Name; Mobile etc.   SRF ID:   You Search By Srf Id, Name, Mobile etc.   SRF ID:   You Search By Srf Id, Name, Mobile etc.   Sum Shivani thaku:   Address:   You Search By Srf Id, Name, Mobile etc.   Sum Shivani thaku:   Mathematication   Mobile:   You Search By Srf Id, Name, Mobile etc.   Sum Shivani thaku:   Mathematication   Mobile:   You Search By Srf Id, Name, Mobile etc.   Mathematication   Wiew History   Clicking the count, doctor will see details the patient and also he can view his history                                                                                                    | Ans/her block.<br>Patients are also categorized as High risk<br>Medium risk and low risk As it is showing<br>these is a unassigned patient                                                                                                    |

|                          |                                                                                                    | ←                                                                                                    |
|--------------------------|----------------------------------------------------------------------------------------------------|----------------------------------------------------------------------------------------------------|
|                          | Name : Shivani thakur                                                                                                    | 21/05/2021 Y                                                                                                    |
|                          | Age : 28<br>Gender : F                                                                                                    | Brea Prescribed Medicines                                                                                                    |
|                          | RTPCR Submitted Date : 18/05/2021                                                                                                    | Date                                                                                                    |
|                          | Tap On Medicine to Prescribe                                                                                                    | Following Medicines Are Being Prescribed By                                                                                                    |
|                          | Capasule Doxycycline 200 mg stat and 100 mg twice a day for 5 days ( after meals)                                                                                                    | Date Consoulo Dovumericino 200 ma stat and 100 mm                                                                                                    |
|                          | Tablet Ivermectin 12 mg twice a day for 5 days ( after meals )                                                                                                    | 21/01 Twice a day for 5 days ( after meals)                                                                                                    |
|                          | Tablet Vitamin C 500 mg once a day for 3 weeks                                                                                                    | Oxys                                                                                                    |
|                          | Tablet Zinc 50 mg once a day for 3 weeks                                                                                                    | Date                                                                                                    |
|                          | Tablet/Sachet Vitamin D 60000IU once a week for 4 weeks                                                                                                    | 21/09                                                                                                    |
|                          | Tablet paracetamol 650 mg SOS                                                                                                    | Οχγε                                                                                                    |
|                          | Inhalation Budesonide 800mcg twice a day for 5 days,if<br>symptons do not resolve within 5 days                                                                                                    | 21/0:                                                                                                    |
|                          | Antitussive like Mucilac 600 mg once a day for 5 days                                                                                                    | Brea                                                                                                    |
|                          | Remarks                                                                                                    | Date                                                                                                    |
|                          | done                                                                                                    | 21/0: CLOSE CHANGE MEDICINE                                                                                                    |
|                          |                                                                                                    | PRESCRIBE MEDICINE                                                                                                    |
| <u></u>                  |                                                                                                    |                                                                                                    |
| docto<br>will t<br>recon | r will see the following screen. Doctor<br>ab the medicine which would like<br>nmend then click on prescribe button                                                                                                    | medicine.                                                                                                    |
| docto<br>will t<br>recom | r will see the following screen. Doctor<br>ab the medicine which would like<br>mend then click on prescribe button                                                                                                    | Himachal COVID Care :<br>Change Password                                                                                                    |
| docto<br>will t<br>recom | r will see the following screen. Doctor<br>ab the medicine which would like<br>mend then click on prescribe button<br>Himachal C<br>Basic<br>Name : sanj<br>About Us                                                                                      | Himachal COVID Care :     Change Password     Enter Password                                                                                                    |
| docto<br>will t<br>recom | r will see the following screen. Doctor<br>ab the medicine which would like<br>mend then click on prescribe button<br>Himachal C Change Password<br>Logout<br>Basic<br>Name : sanj<br>Block : Mashobra                                                    | Events of the prescribed medicine.         Imachal Covid Care         Imachal Covid Care         Imachal Care                           |
| docto<br>will t<br>recon | r will see the following screen. Doctor<br>ab the medicine which would like<br>mend then click on prescribe button<br>Himachal C Change Password<br>Logout<br>Basic<br>Name : sanj<br>Block : Mashobra<br>MobileNo : 9990                                 | Enter Password         Image: Password         Image: Password                                                                                                    |
| docto<br>will t<br>recom | r will see the following screen. Doctor<br>ab the medicine which would like<br>mend then click on prescribe button<br>Himachal C Change Password<br>Logout<br>Basic<br>Name : sanj<br>Block : Mashobra<br>MobileNo : 999C                                 | Enter Password         Image: Password         Image: Password<                                                                               |
| docto<br>will t<br>recon | r will see the following screen. Doctor<br>ab the medicine which would like<br>mend then click on prescribe button<br>Himachal C Change Password<br>Logout<br>Basic<br>Name : sanj<br>Block : Mashobra<br>MobileNo : 9990<br>Total Patients In Your Block | Sy cling again doctor can see the prescribed medicine.         Imachal COVID Care         Imachal COVID Care         Imachal Covid Care         Imachal Covid Care |
| docto<br>will t<br>recom | r will see the following screen. Doctor<br>ab the medicine which would like<br>mend then click on prescribe button<br>Himachal C Change Password<br>Logout<br>Biock: Mashobra<br>MobileNo: 999C                                                           | Himachal COVID Care     Change Password     Image: Change Password     Image: Change Password </th                                      |
| docto<br>will t<br>recom | r will see the following screen. Doctor<br>ab the medicine which would like<br>mend then click on prescribe button                                                                                                    | by ching again doctor can see the prescribed<br>medicine.<br>Himachal COVID Care :<br>Change Password<br>? Enter Password<br>? Enter Confirm Password<br>SAVE                                                                                                    |

| Himachal COVID Care                                                                                                    |                                                         | Himachal (                                                                                                    | COVID Care 🛛 🕄 🗄                                                                                                    |                              |
|----------------------------------------------------------------------------------------------------|---------------------------------------------------------|----------------------------------------------------------------------------------------------------|----------------------------------------------------------------------------------------------------|------------------------------|
| Department Of Health & Family Welfare<br>Himachal Pradesh                                                                                                    |                                                         | CMO D                                                                                                    | ashboard                                                                                                    | 1                            |
| APL HEALTH 4                                                                                                    |                                                         | Name : Dr. Si<br>Mobile : 9<br>District : C                                                                                                    | urekna Chopra<br>9418077094<br>9MO SHIMLA                                                                                                    |                              |
|                                                                                                    |                                                         | Block                                                                                                    |                                                                                                    | ţ.                           |
| राष्ट्रीय व्यवस्थि प्रिमन<br>राष्ट्रीय व्यवस्थि प्रिमन<br>द्विमायत प्रदेष्ठ                                                                                                    | 4                                                       | All                                                                                                    |                                                                                                    |                              |
|                                                                                                    |                                                         | Total Doctors                                                                                                    | Patients Registered                                                                                                    |                              |
| ET1                                                                                                    |                                                         | 2                                                                                                    | 3                                                                                                    |                              |
|                                                                                                    |                                                         |                                                                                                    |                                                                                                    |                              |
|                                                                                                    |                                                         | Patients<br>UnAssigned                                                                                                    | Live Patients                                                                                                    |                              |
|                                                                                                    |                                                         | 0                                                                                                    | 3                                                                                                    |                              |
| Enter Password                                                                                                    |                                                         | Patients Treated                                                                                                    | Feedback Provided                                                                                                    |                              |
| LOGIN                                                                                                    |                                                         | 0                                                                                                    | 1                                                                                                    |                              |
| Home Isolation Guidelines                                                                                                    |                                                         |                                                                                                    |                                                                                                    |                              |
| Conjectan or b                                                                                                    |                                                         |                                                                                                    |                                                                                                    |                              |
| Centre Of Competence For Mobile Application<br>Development NIC Himachal Pradesh<br>MO can login by selecting CMO and the<br>ntering his/her credentials                                                                                                    | n After Io<br>dashbo<br>patients<br>As it i<br>register | ogin he/she w<br>ard, where d<br>s are displayed<br>s showing T<br>red, unassigne                                                                                                    | <i>i</i> ll be directed<br>etails of doctor<br>Block Wise.<br>otal doctors, p<br>d patient etc.                                                                                                    | to the<br>rs and<br>patients |
| Centre Of Competence For Mobile Application<br>Development NIC Himachal Pradesh<br>MO can login by selecting CMO and the<br>intering his/her credentials                                                                                                    | n After Ic<br>dashbo<br>patients<br>As it i<br>register | pgin he/she w<br>ard, where d<br>s are displayed<br>s showing T<br>red, unassigne<br>← ♀ ♀ H<br>Patients                                                                                                    | <i>i</i> II be directed<br>etails of doctor<br>Block Wise.<br>otal doctors, p<br>d patient etc.                                                                                                    | to the<br>rs and<br>patients |
| Centre Of Competence For Mobile Application<br>Development NIC Himachal Pradesh<br>MO can login by selecting CMO and the<br>netering his/her credentials                                                                                                    | n After Ic<br>dashbo<br>patients<br>As it i<br>register | pgin he/she w<br>ard, where d<br>s are displayed<br>s showing T<br>red, unassigne<br>← ▲ ▲ ₩<br>Patients                                                                                                    | <i>ill</i> be directed<br>etails of doctor<br>block Wise.<br>otal doctors, p<br>d patient etc.<br><b>imachal COVID Care</b><br><b>Registered</b>                                                                                                    | to the<br>rs and<br>patients |
| Centre Of Competence For Mobile Application<br>Development NIC Himachal Pradesh<br>MO can login by selecting CMO and the<br>netering his/her credentials<br>Himachal COVID Care<br>Total Doctors                                                                                                    | n After Ic<br>dashbo<br>patients<br>As it i<br>register | Deshboard<br>Digin he/she w<br>ard, where d<br>s are displayed<br>s showing T<br>red, unassigne<br>← ▲ ▲ ↓<br>Patients<br>SRF ID : 9805<br>Patient Name : 9805<br>Patient Name : 9805<br>Address : chot                                                                                                    | <i>ill</i> be directed<br>etails of doctor<br>block Wise.<br>otal doctors, p<br>d patient etc.<br><b>imachal COVID Care</b><br><b>Registered</b>                                                                                                    | to the<br>rs and<br>patients |
| Centre Of Competence For Mobile Application<br>Development NIC Himachal Pradesh<br>MO can login by selecting CMO and the<br>intering his/her credentials<br>Himachal COVID Care<br>Total Doctors<br>Name : sanjay<br>Mobile : 9990,                                                                                                    | n After Id<br>dashbo<br>patients<br>As it i<br>register | Dashboard<br>Digin he/she w<br>ard, where d<br>s are displayed<br>s showing T<br>red, unassigne<br>← ▲ ▲ ↓<br>Patients<br>SRF ID : 9805<br>Patients<br>SRF ID : 9805<br>Patients<br>Control Name : Panh<br>Address : chot<br>Mobile : 9805<br>Doctor Name : Panh                                                                                                    | <i>i</i> II be directed<br>etails of doctor<br>d Block Wise.<br>otal doctors, p<br>d patient etc.<br><b>imachal COVID Care</b><br><b>Registered</b>                                                                                                    | to the<br>rs and<br>patients |
| Centre Of Competence For Mobile Application<br>Development NIC Himachal Pradesh<br>MO can login by selecting CMO and the<br>intering his/her credentials<br>Himachal COVID Care<br>Total Doctors<br>Name : sanjay<br>Mobile : 9990,,<br>Block Name : Mashobra                                                                                                    | n After Id<br>dashbo<br>patients<br>As it i<br>register | Dashboard<br>Dashboard<br>Dashboard | <i>ill</i> be directed<br>etails of doctor<br>d Block Wise.<br>otal doctors, p<br>d patient etc.<br><b>machal COVID Care</b><br><b>Registered</b>                                                                                                    | to the<br>rs and<br>patients |
| Centre Of Competence For Mobile Application<br>Development NIC Himachal Pradesh<br>MO can login by selecting CMO and the<br>netering his/her credentials<br>Himachal COVID Care<br>Total Doctors<br>Name : sanjay<br>Mobile : 9990,,<br>Block Name : Mashobra                                                                                                    | n After Id<br>dashbo<br>patients<br>As it i<br>register | Dashboard<br>Dashboard<br>Dashboard | Vill be directed<br>etails of doctor<br>d Block Wise.<br>otal doctors, p<br>d patient etc.<br>machal COVID Care<br>Registered<br>A TT 29004<br>ta shimla<br>ta shimla<br>ta shimla<br>ta shimla<br>ta shimla<br>ta shimla<br>ta shimla<br>ta shimla<br>ta shimla                                                                                                    | to the<br>rs and<br>patients |
| Centre Of Competence For Mobile Application<br>Development NIC Himachal Pradesh<br>MO can login by selecting CMO and the<br>netering his/her credentials<br>Himachal COVID Care<br>Total Doctors<br>Name : sanjay<br>Mobile : 9990,,<br>Block Name : Mashobra                                                                                                    | n After Ic<br>dashbo<br>patients<br>As it i<br>register | Dashboard<br>Dashboard<br>Dashboard | Vill be directed<br>etails of doctor<br>d Block Wise.<br>otal doctors, p<br>d patient etc.<br>machal COVID Care<br>Registered                                                                                                    | to the<br>rs and<br>patients |
| Centre Of Competence For Mobile Application<br>Development NIC Himachal Pradesh<br>MO can login by selecting CMO and the<br>netering his/her credentials<br>Himachal COVID Care<br>United Doctors<br>Name : sanjay<br>Mobile : 9990,,<br>Block Name : Mashobra                                                                                                    | n After Id<br>dashbo<br>patients<br>As it i<br>register | Dashboard<br>Dashboard<br>Digin he/she w<br>ard, where d<br>s are displayed<br>is showing T<br>red, unassigne<br>← ▲ ▲ ← ← ←<br>Patients<br>SRF ID : 9805<br>Patient Name : Pank<br>Address : chot<br>Mobile : 9805<br>Block Name : Mas<br>VIEW<br>SRF ID : 9805<br>Patient Name : Pank                                                                                                    | <pre>/ill be directed<br/>etails of doctor<br/>d Block Wise.<br/>otal doctors, p<br/>d patient etc.<br/>imachal COVID Care<br/>Registered<br/>* **********************************</pre>                                                                                                    | to the<br>rs and<br>patients |
| Centre Of Competence For Mobile Application<br>Development NIC Himachal Pradesh<br>MO can login by selecting CMO and the<br>netering his/her credentials<br>Himachal COVID Care<br>Himachal COVID Care<br>Name : sanjay<br>Mobile : 9990,,<br>Block Name : Mashobra<br>Name : Pankaj MBBS<br>Mobile : 9805,<br>Block Name : Mashobra                                                                                                    | n After Id<br>dashbo<br>patients<br>As it i<br>register | Deshboard<br>Deshboard<br>Deshboard | About Us<br>rill be directed<br>etails of doctor<br>d Block Wise.<br>otal doctors, p<br>d patient etc.<br>machal COVID Care<br>Registered<br>Registered<br>A 10020004<br>iaj secnd<br>ta shimla<br>become<br>Registered<br>A 10020004<br>iaj secnd<br>ta shimla<br>become<br>Registered<br>A 10020004<br>iaj secnd<br>ta shimla<br>become<br>A 1000000<br>A 1000000<br>A 100000<br>A 1000000<br>A 100000<br>A 1000000<br>A 1000000<br>A 10000000<br>A 10000000<br>A 100000000<br>A 1000000000000000000000000000000000000 | to the<br>rs and<br>patients |
| Centre Of Competence For Mobile Application<br>Development NIC Himachal Pradesh<br>MO can login by selecting CMO and the<br>thering his/her credentials<br>Himachal COVID Care<br>Total Doctors<br>Name : sanjay<br>Mobile : 9990,,<br>Block Name : Mashobra                                                                                                    | n After Id<br>dashbo<br>patients<br>As it i<br>register | Dashboard<br>Dashboard<br>Dashboard<br>Digin he/she w<br>ard, where d<br>s are displayed<br>s showing T<br>red, unassigne<br>← € € ↓<br>Patients<br>Fred, unassigne<br>← € ↓ ↓ ↓ ↓ ↓ ↓ ↓ ↓ ↓ ↓ ↓ ↓ ↓ ↓ ↓ ↓ ↓ ↓                                                                                                    | About Us<br>rill be directed<br>etails of doctor<br>d Block Wise.<br>otal doctors, p<br>d patient etc.<br>machal COVID Care<br>Registered<br>e                                                                                                    | to the<br>rs and<br>patients |
| Centre Of Competence For Mobile Application<br>Development NIC Himachal Pradesh<br>MO can login by selecting CMO and the<br>thering his/her credentials<br>Mimachal COVID Care<br>Himachal COVID Care<br>Name : sanjay<br>Mobile : 9990,,<br>Block Name : Mashobra<br>Mame : 9805,<br>Block Name : Mashobra                                                                                                    | n After Id<br>dashbo<br>patients<br>As it i<br>register | Deshboard<br>Digin he/she ward, where das are displayed<br>is showing T<br>red, unassigne<br>← ● ● ● ● ● ● ● ● ● ● ● ● ● ● ● ● ● ● ●                                                                                                    | About Us About Us About Us Additional Covid A control of the control of the control of   | to the<br>rs and<br>patients |
| Centre of Competence For Mobile Application<br>Development NIC Himachal Pradesh MO can login by selecting CMO and the<br>thering his/her credentials<br><b>Ferrit Provide State State S</b> | n After Id<br>dashbo<br>patients<br>As it i<br>register | Deshboard<br>Digin he/she ward, where das are displayed<br>is showing T<br>red, unassigne<br>← ● ● ● ● ● ● ● ● ● ● ● ● ● ● ● ● ● ● ●                                                                                                    | About Us About Us About Us A general addition of the end of the end of the   | to the<br>rs and<br>patients |
| Centre of Competence For Mobile Application<br>Development NIC Himachal Pradesh<br>MO can login by selecting CMO and the<br>thering his/her credentials<br>Kinachal COVID Care<br>Himachal COVID Care<br>Name: sanjay<br>Mobile: 9990.3, Block Name: Mashobra<br>Name: Pankaj MBBS<br>Mobile: 9805.5, Block Name: Mashobra                                                                                                    | n After Id<br>dashbo<br>patients<br>As it i<br>register | Dashboard<br>Digin he/she ward, where dos are displayed<br>is showing T<br>red, unassigne<br>←                                                                                                    | About Us vill be directed etails of doctors of a Block Wise. otal doctors, p d patient etc. imachal COVID Care Registered e 10004 aj MBBS is                                                                                                    | to the<br>rs and<br>patient: |

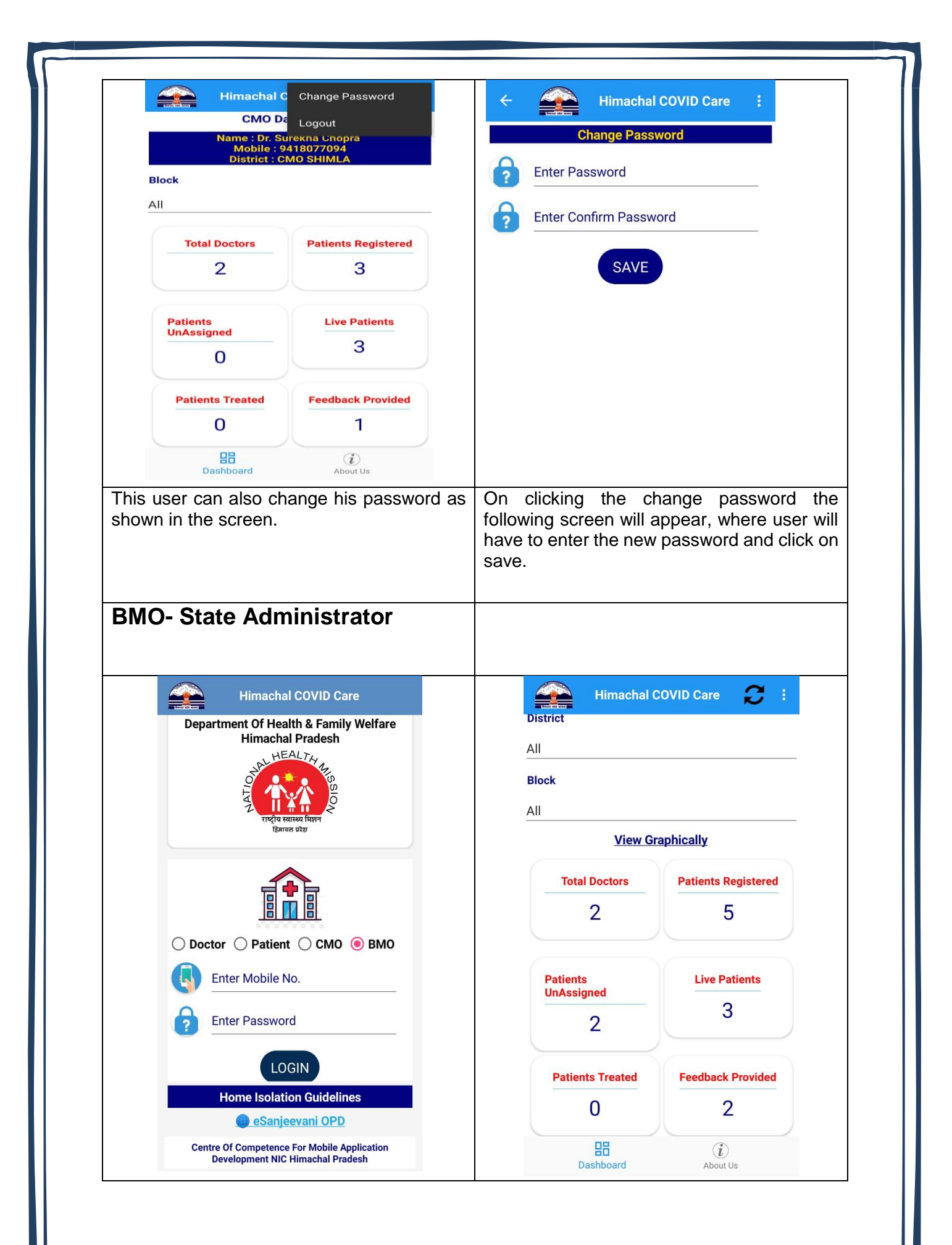

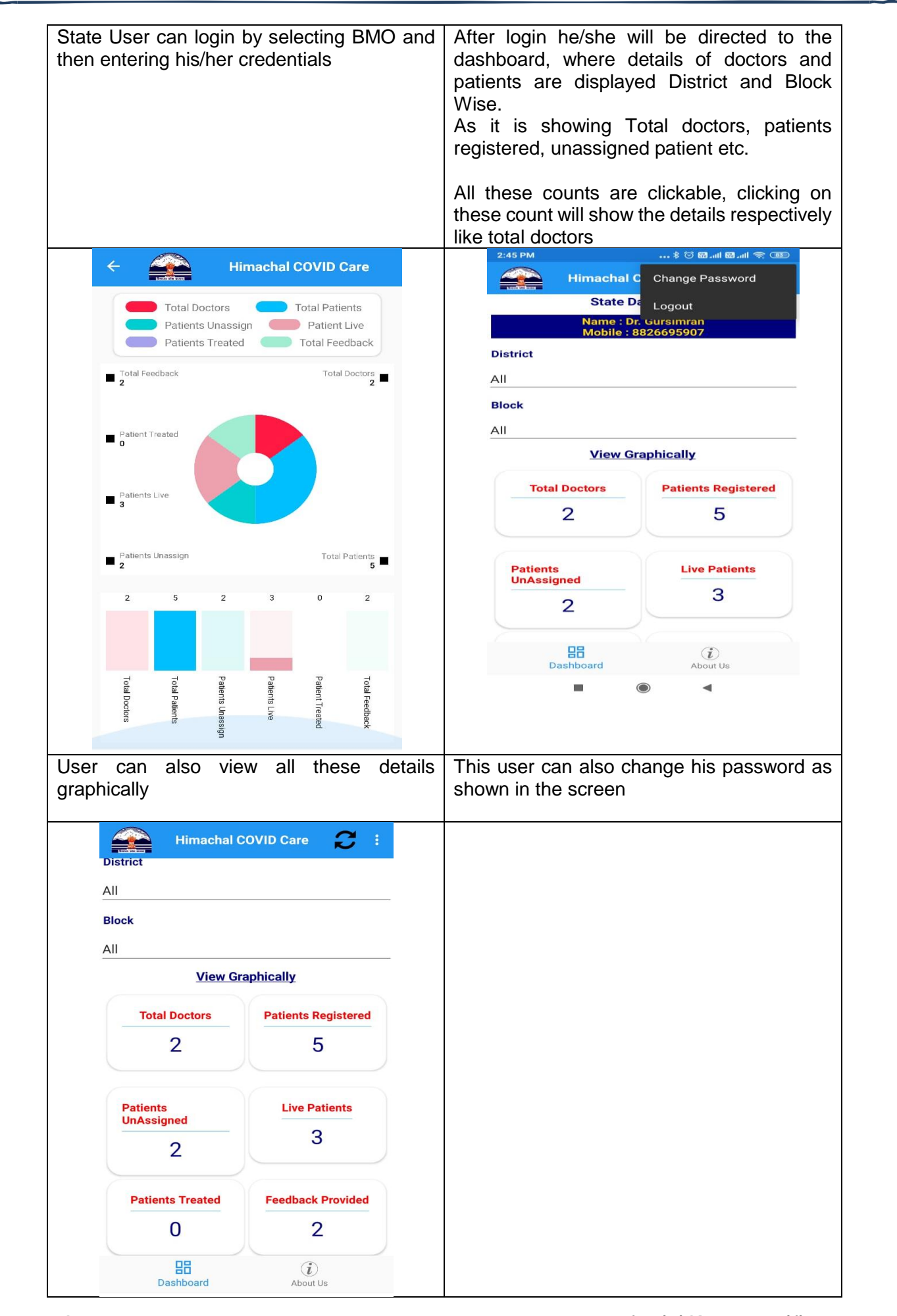

NIC: HP

Himachal COVID care Mobile App

| BMC             | D-Super Admin                                                                                                    |     |                                                                                                    |
|-----------------|----------------------------------------------------------------------------------------------------|-----|----------------------------------------------------------------------------------------------------|
|                 | binachal COVID Care <b>Performent Of Health &amp; Family Welfare Imachal Pradesh Imachal Pradesh</b> <p< th=""><th></th><th>Imachal COVID Care     Super Admin     District     SHIMLA     Designation     BMO     Biock     MASHOBRA     SEARCH     Noture</th></p<> |     | Imachal COVID Care     Super Admin     District     SHIMLA     Designation     BMO     Biock     MASHOBRA     SEARCH     Noture |
| Super<br>and th | Admin can login by selecting E<br>nen entering his/her credentials                                                                                                    | BMO | Select district, designation and block to search a user.                                                                        |
|                 | ← Himachal COVID Care           BMO Details           Name :         Dr.Rakesh Pratap           Mobile :         9418025001           District :         9418025001           Block :         Mashobra   RESET PASSWORD                                                                                                    |     |                                                                                                    |